## **ONLINE@JSU** ACKSONVILLE STATE UNIVERSITY DISabling Notifications in Teams Desktop App

You can disable all notifications on your Teams desktop app.

- 1. Open your Teams desktop app.
- 2. Locate the icon with your initials in the upper right-hand corner of the app.

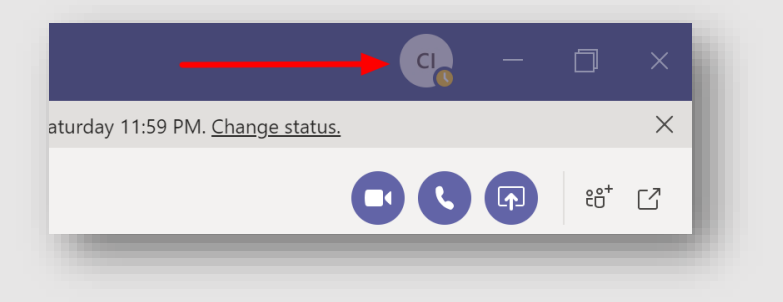

3. Click on Settings.

|           | <b>.</b>                                                                                                    | —                                          | ٥               | × |
|-----------|----------------------------------------------------------------------------------------------------|--------------------------------------------|-----------------|---|
| Saturo    | CI Chris Inman<br>Change picture                                                                                                    |                                            |                 |   |
|           | • Away                                                                                                    |                                            |                 | > |
|           | If you have a question, please co<br>online@jsu at online@jsu.edu or<br>cinman@jsu.edu and I'll get back<br>as possible. Thank you.<br>Display until Saturday 11:59 PM | ontact<br><sup>-</sup> email m<br>k to you | ne at<br>as soc | n |
|           | □ Saved                                                                                                    |                                            |                 |   |
|           | 🖏 Settings 🚽                                                                                                    |                                            |                 |   |
|           | Zoom – (                                                                                                    | (100%)                                     | +               |   |
| We<br>Io: | Keyboard shortcuts<br>About<br>Check for updates<br>Download the mobile app                                                                                            |                                            |                 | > |
|           | Sign out                                                                                                    |                                            |                 |   |
|           |                                                                                                    |                                            |                 |   |

| 4. | <b>Click on Notifica</b> | ations [1]. You | will see all of you | ur notification | options [2]. |
|----|--------------------------|-----------------|---------------------|-----------------|--------------|
|----|--------------------------|-----------------|---------------------|-----------------|--------------|

| ာိ General         | Mentions                              |                        |        |
|--------------------|---------------------------------------|------------------------|--------|
| Privacy            | Personal mentions                     | Banner and email       | $\sim$ |
| ာ့ Notifications 🚺 | Channel mentions                      | Banner and email       | $\sim$ |
| Devices            | Team mentions                         | Banner and email       | $\sim$ |
| Calls              | Messages                              |                        |        |
| G                  | Chat messages                         | Banner and email       | $\sim$ |
| 2                  | Replies to conversations I started    | Banner                 | $\sim$ |
|                    | Replies to conversations I replied to | Banner                 | $\sim$ |
|                    | Likes and reactions                   | Banner                 | $\sim$ |
|                    | Followed channels                     | Banner and email       | $\sim$ |
|                    | Trending                              | Only show in feed      | $\sim$ |
|                    | Other                                 |                        |        |
|                    | Team membership changes               | Banner                 | $\sim$ |
|                    | Team role changes                     | Banner                 | $\sim$ |
|                    | Notification sounds                   | Call, mention and chat | $\sim$ |
|                    | Missed activity emails                | Once every hour        | $\sim$ |
|                    | Highlights for you                    |                        |        |

5. Go through each section and select your preferred notifications settings. For example, see the next image.

| Settings                                         |                                    |                   |        |
|--------------------------------------------------|------------------------------------|-------------------|--------|
| හි General                                       | Mentions                           |                   |        |
| 🗟 Privacy                                        | Personal mentions                  | Banner and email  | $\sim$ |
| Q Notifications                                  | Channel mentions                   | Banner and email  | $\sim$ |
| <ul> <li>Devices</li> <li>Permissions</li> </ul> | Team mentions                      | Banner and email  |        |
| & Calls                                          | Messages                           | Banner            |        |
|                                                  | Chat messages                      | Only show in feed |        |
|                                                  | Replies to conversations I started | Off               |        |